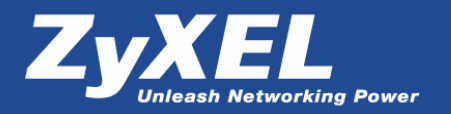

## Настройка модема P-662HW для подключения канала СТРИМ совместно с услугой СТРИМ ТВ

Настройку нужно производить через Telnet-соединение с модемом. Выберите в операционной системе Пуск – Выполнить... и в открывшемся окне наберите telnet <ip-адрес модема> и нажмите кнопку OK.

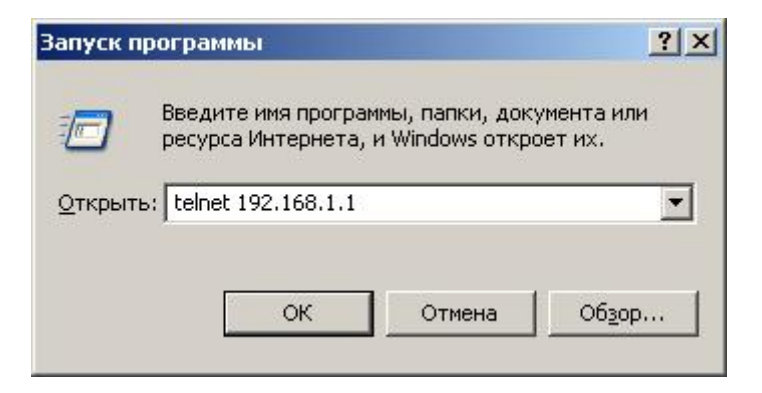

После этого появится приглашение ввести пароль для входа в настройки модема.

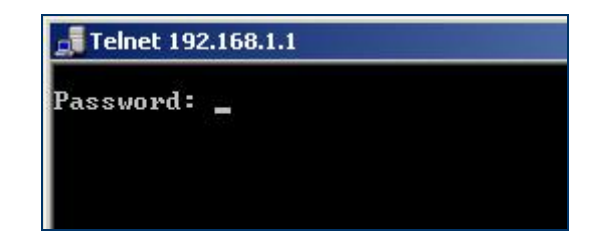

После успешной авторизации, Вы увидите основное меню модема:

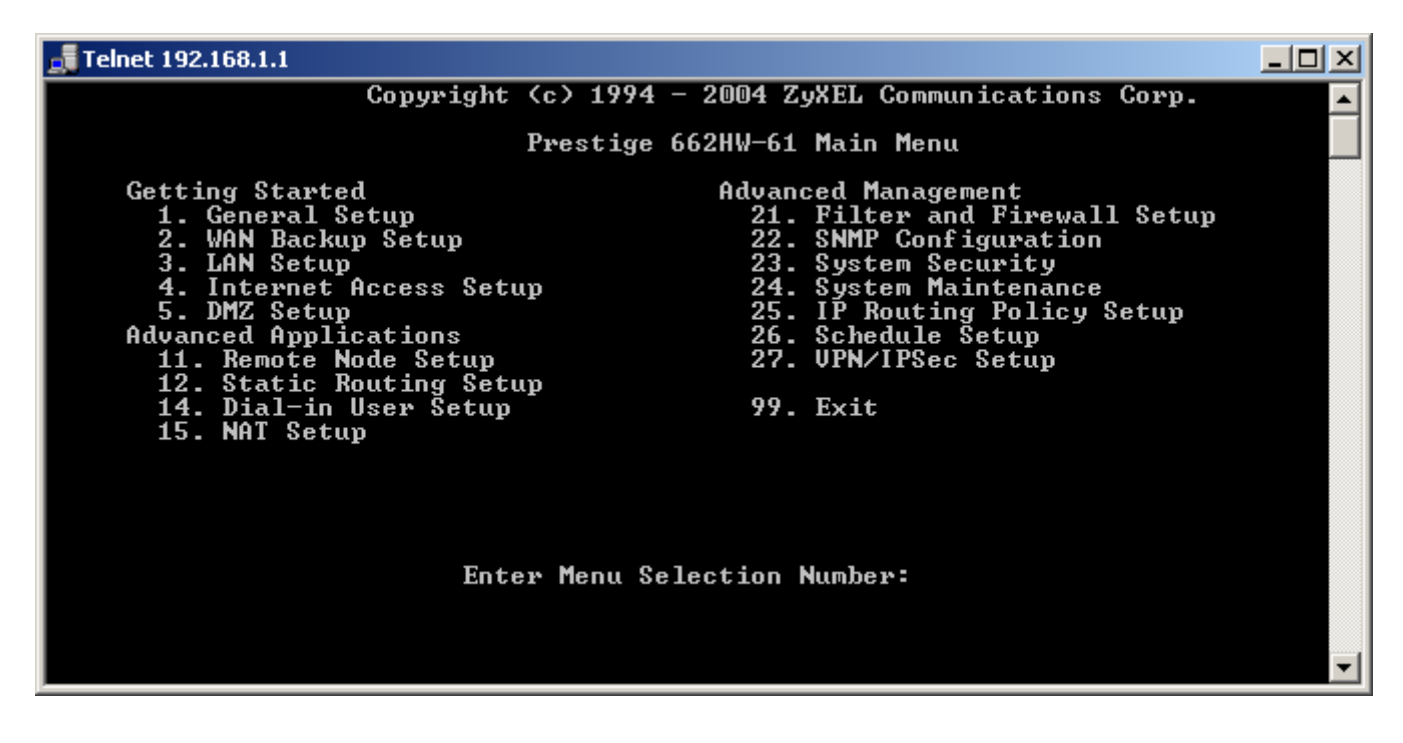

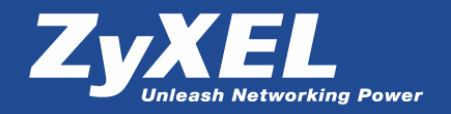

Выберите меню 1 General Setup и нажмите Enter. Введите System Name (это обязательное поле) и проверьте значения <u>Route IP = Yes</u> и <u>Bridge = No</u>

| 🚮 Telnet 192.168.1.1 |                                                                                                    |        |
|----------------------|----------------------------------------------------------------------------------------------------|--------|
|                      | Menu 1 - General Setup                                                                              | ▲<br>_ |
|                      | System Name= P-662HW<br>Location=<br>Contact Person's Name=<br>Domain Name=<br>Edit Dynamic DNS= No |        |
|                      | Route IP= Yes<br>Bridge= No                                                                         |        |
|                      | Press ENTER to Confirm or ESC to Cancel:                                                            | •      |

Сохраните эти значения нажатием клавиши Enter. После чего, Вы окажитесь в основном меню. Войдите в меню 3 LAN Setup.

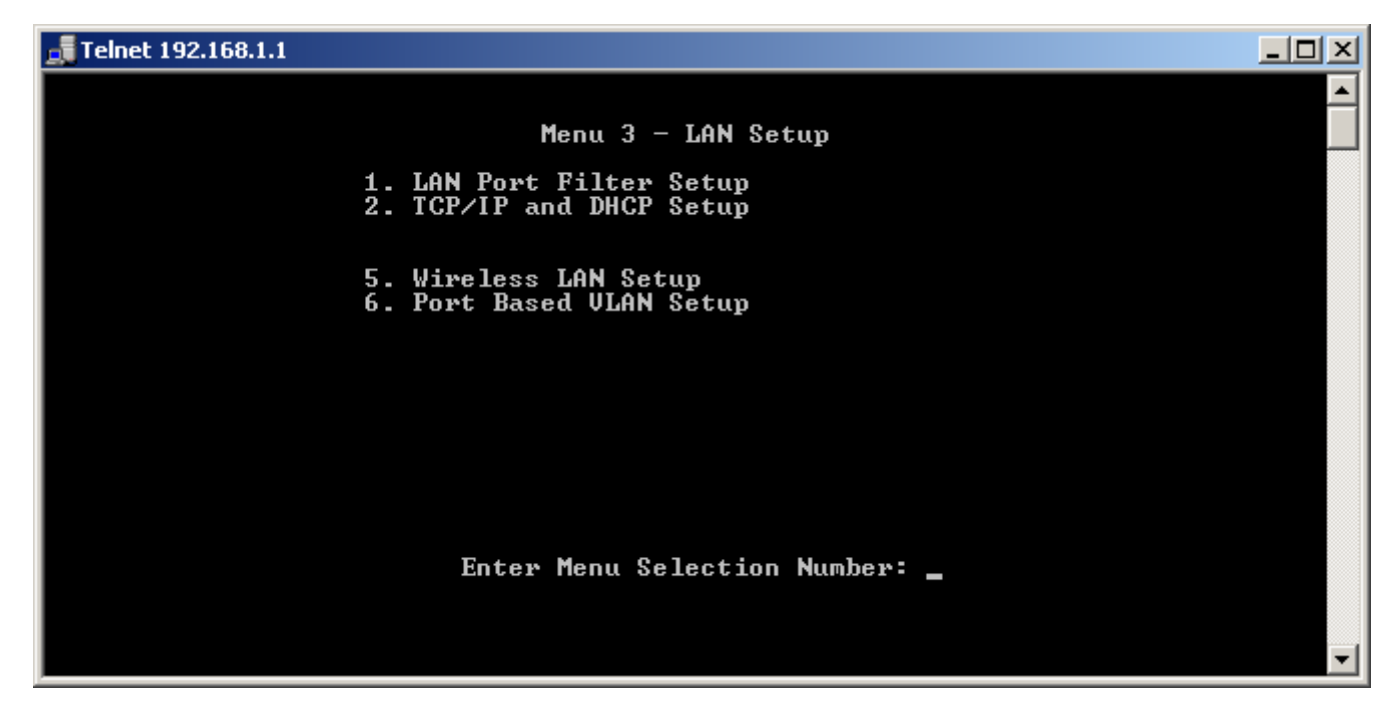

Выберите меню 2 TCP/IP and DHCP Setup и выполните настройки, указанные ниже.

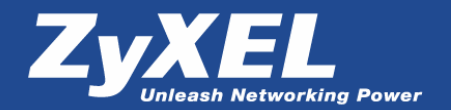

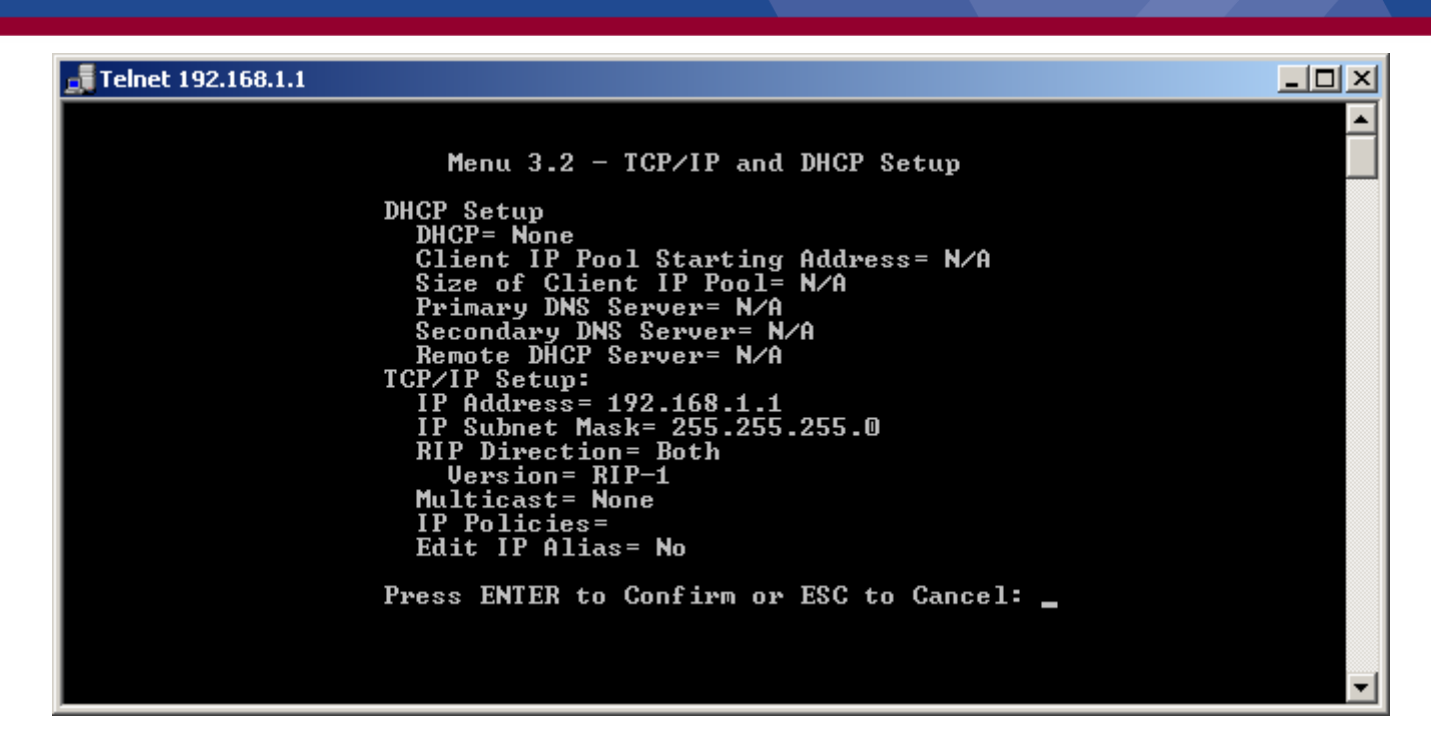

Обратите внимание, что встроенный DHCP нужно отключить (<u>DHCP=None</u>). Теперь ваш сетевой адаптер не будет автоматически получать ip-адрес от DHCP-сервера модема и необходимо вручную установить ip-адрес в настройках адаптера. О настройке адаптера написано ниже в **Примечании** к данной инструкции. К этой информации Вы можете обратиться по окончании ручной настройки модема.

Сохраните внесенные изменения нажатием клавиши Enter. После чего, Вы окажитесь в меню 3 LAN Setup, нажмите Esc для выхода в основное меню. Войдите в меню 4 Internet Access Setup и производите настройки в соответствии с указанными ниже. В качестве <u>My Login</u> и <u>My Password</u> укажите свои логин и пароль для выхода в Интернет, предоставленные провайдером.

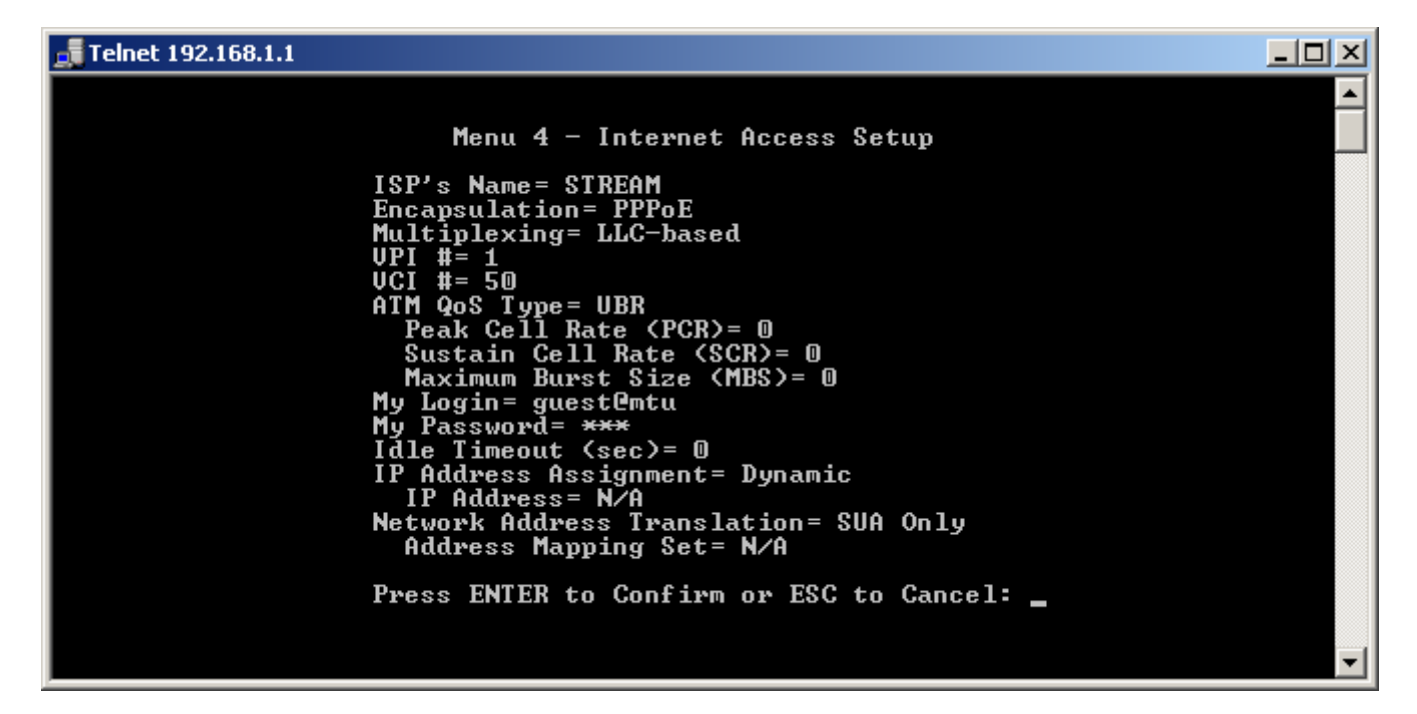

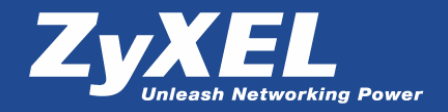

Войдите в Меню 11 **Remote Node Setup**.

| Menu 11 - Remote Node Setup<br>1. STREAM (ISP, SUA)<br>2<br>3<br>4<br>5<br>6 | 🚅 Telnet 192.168.1.1                                  |      |
|------------------------------------------------------------------------------|-------------------------------------------------------|------|
| 3<br>4<br>5<br>6<br>7                                                        | Menu 11 - Remote Node Se<br>1. STREAM (ISP, SUA)<br>2 | etup |
| 8                                                                            | 3<br>4<br>5<br>6<br>7<br>8                            |      |
|                                                                              |                                                       |      |
| Enter Node # to Edit:                                                        | Enter Node # to Edit                                  |      |

Вы увидите, что вами уже было создано соединение <u>STREAM</u> для Интернет. Теперь нужно создать соединение для услуги СТРИМ ТВ. Для этого выберите пункт 2 и создайте соединение <u>MCAST</u>. Для сохранения настроек нужно нажимать клавишу Enter до сохранения конфигурации, о чем будет сделано соответствующее сообщение.

| <b></b> Telnet 192.168.1.1                                              |                                                                     |  |
|-------------------------------------------------------------------------|---------------------------------------------------------------------|--|
| Menu 11.1 - Remo                                                        | te Node Profile                                                     |  |
| Rem Node Name= MCAST<br>Active= Yes                                     | Route= None<br>Bridge= Yes                                          |  |
| Encapsulation= RFC 1483<br>Multiplexing= LLC-based<br>Service Name= N/A | Edit IP/Bridge= No<br>Edit ATM Options= Yes                         |  |
| Incoming:<br>Rem Login= N/A<br>Rem Password= N/A                        | Telco Option:<br>Allocated Budget(min)= N/A<br>Period(hr)= N/A      |  |
| Outgoing:<br>My Login= N/A<br>My Password= N/A                          | Schedule Sets= N/A<br>Nailed-Up Connection= N/A<br>Session Options: |  |
| Authen = N/A                                                            | Edit Filter Sets= No<br>Idle Timeout(sec)= N/A                      |  |
| Press ENTER to Confir                                                   | m or ESC to Cancel:                                                 |  |
| Press Space Bar to Toggle.                                              |                                                                     |  |
|                                                                         |                                                                     |  |

Выберите <u>Edit ATM Options = Yes</u> и введите настройки <u>VPI/VCI</u> для этого соединения (<u>1/92</u>):

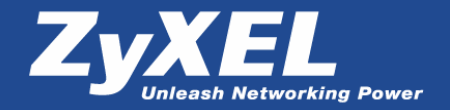

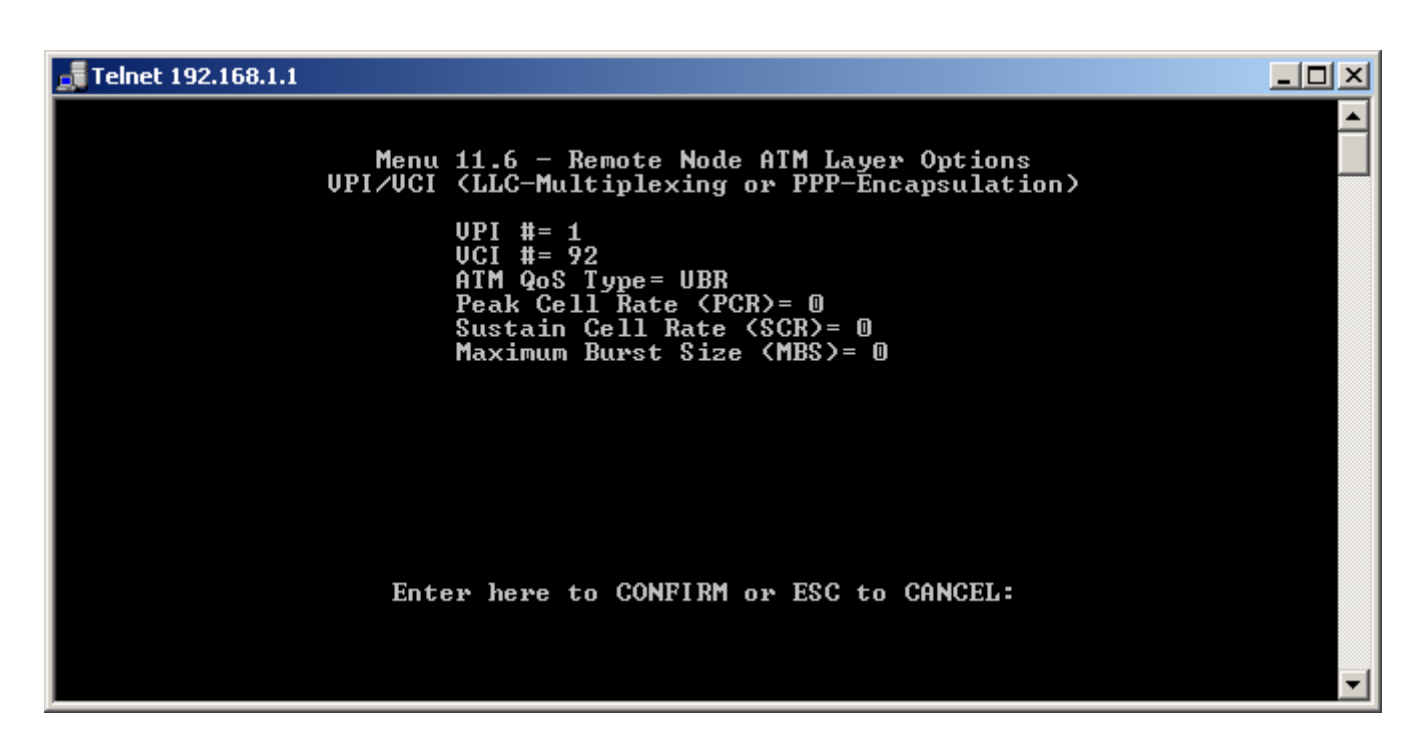

После сохранения настроек в меню 11.6 и 11.1 (<u>MCAST</u>), вернитесь в меню 11 **Remote Node Setup** и создайте третье соединение <u>VOD</u>:

| 🚅 Telnet 192.168.1.1                                                                                                    |                                                                                                    |   |
|----------------------------------------------------------------------------------------------------|----------------------------------------------------------------------------------------------------|---|
| Menu 11.1 - Remon<br>Rem Node Name= VOD<br>Active= Yes<br>Encapsulation= RFC 1483<br>Multiplexing= LLC-based<br>Service Name= N/A<br>Incoming:<br>Rem Login= N/A<br>Rem Password= N/A<br>Outgoing:<br>My Login= N/A<br>My Password= N/A<br>Authen= N/A | te Node Profile<br>Route= None<br>Bridge= Yes<br>Edit IP/Bridge= No<br>Edit ATM Options= Yes<br>Telco Option:<br>Allocated Budget(min)= N/A<br>Period(hr)= N/A<br>Schedule Sets= N/A<br>Nailed-Up Connection= N/A<br>Session Options:<br>Edit Filter Sets= No<br>Idle Timeout(sec)= N/A |   |
| Press ENTER to Confir<br>Press Space Bar to Toggle.                                                                                                    | m or ESC to Cancel:                                                                                                    | Ţ |

Выберите <u>Edit ATM Options = Yes</u> и введите настройки <u>VPI/VCI</u> для текущего соединения (<u>1/91</u>):

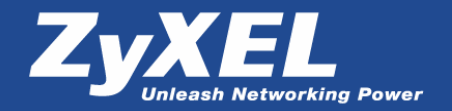

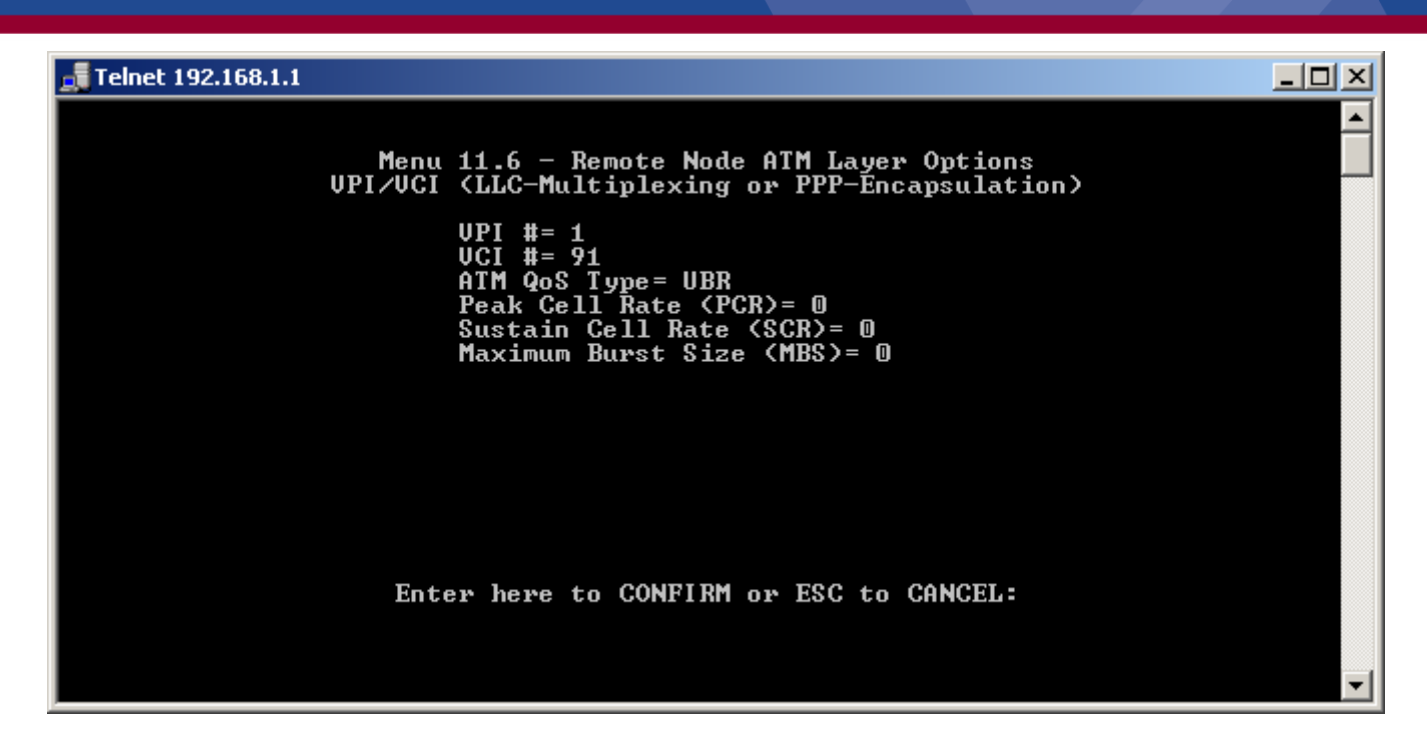

Вами должны быть созданы 3 РVС-канала:

| 📲 Telnet 192.168.1.1                                                |  |
|---------------------------------------------------------------------|--|
| Menu 11 - Remote Node Setup                                         |  |
| 1. STREAM (ISP, SUA)<br>2. MCAST<br>3. VOD<br>4<br>5<br>6<br>7<br>8 |  |
| Enter Node # to Edit:                                               |  |

Теперь все настройки необходимые для Интернет-канала СТРИМ и для использования услуги СТРИМ ТВ произведены и Вы можете выйти из меню модема. Нажмите 99 **Logout**.

Так как в настройках LAN Setup был отключен DHCP-сервер, вам нужно настроить сетевой адаптер для работы с модемом. Подробная информация по настройке описана в **Примечании** к данной инструкции.

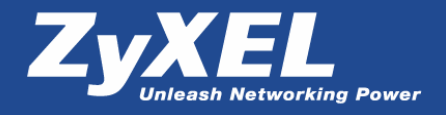

## Примечание

В настройках сетевого адаптера нужно назначить статический ip-адрес. Для этого в операционной системе выберите Пуск – Настройка – Панель управления – Сетевые подключения – Подключение по локальной сети

| 🚣 Состояние Подключение по лока | альной сети 🤶 🗙 |
|---------------------------------|-----------------|
| Общие Поддержка                 |                 |
| Подключение                     |                 |
| Состояние:                      | Подключено      |
| Длительность:                   | 00:32:53        |
| Скорость:                       | 100.0 Мбит/с    |
| Активность                      | Принято         |
| 2                               |                 |
| Пакетов: 2 880                  | 2 856           |
| Свойства Отключить              |                 |
|                                 | <u>З</u> акрыты |

В открывшемся окне нажмите кнопку Свойства, выберите Протокол Интернета (TCP/IP) и нажмите Свойства. Вы увидите свойства протокола TCP/IP и в параметрах установите следующие значения:

• Использовать следующий IP-адрес:

 IP-адрес:
 192.168.1.2

 Маска подсети:
 255.255.255.0

 Основной шлюз:
 192.168.1.1

 • Использовать следующие адреса DNS-серверов:

Предпочитаемый DNS-сервер: 192.168.1.1

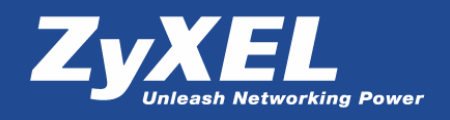

| Свойства: Протокол Интернета (ТС                                                                                                    | P/IP) ?×            |  |
|----------------------------------------------------------------------------------------------------|---------------------|--|
| Общие                                                                                                    |                     |  |
| Параметры IP могут назначаться автоматически, если сеть<br>поддерживает эту возможность. В противном случае параметры<br>IP можно получить у сетевого администратора. |                     |  |
| О Получить IP-адрес автоматически                                                                                                    |                     |  |
| • <u>И</u> спользовать следующий IP-адрес:                                                                                                    |                     |  |
| <u>I</u> P-адрес:                                                                                                    | 192.168.1.2         |  |
| <u>М</u> аска подсети:                                                                                                    | 255 . 255 . 255 . 0 |  |
| Основной <u>ш</u> люз:                                                                                                    | 192.168.1.1         |  |
| С Получить адрес DNS-сервера автоматически                                                                                                    |                     |  |
| Использовать следующие адре                                                                                                    | еса DNS-серверов:   |  |
| Предпочитаемый DNS-сервер: 192.168.1.1                                                                                                    |                     |  |
| <u>А</u> льтернативный DNS-сервер:                                                                                                    |                     |  |
| Дополнительно                                                                                                    |                     |  |
|                                                                                                    | ОК Отмена           |  |

После этих изменений нажмите кнопку ОК для сохранения этих параметров.